## "Exchange" e-pašto konfigūravimo instrukcija "Android" operacinėje sistemoje

1. Pagrindiniame telefono meniu pasirinkite "El. paštas"

Suveskite e-pašto adresą ir slaptažodį. Paspauskite "Kitas"

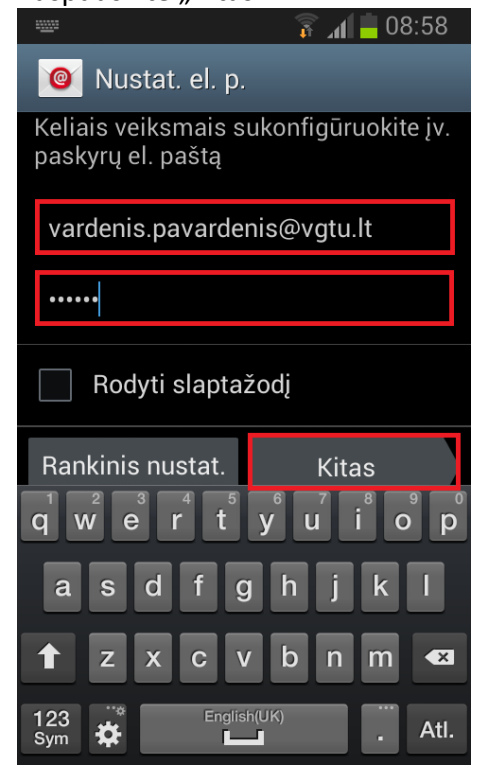

2. Pasirinkite "Microsoft Exchange "ActiveSync" paskyrą

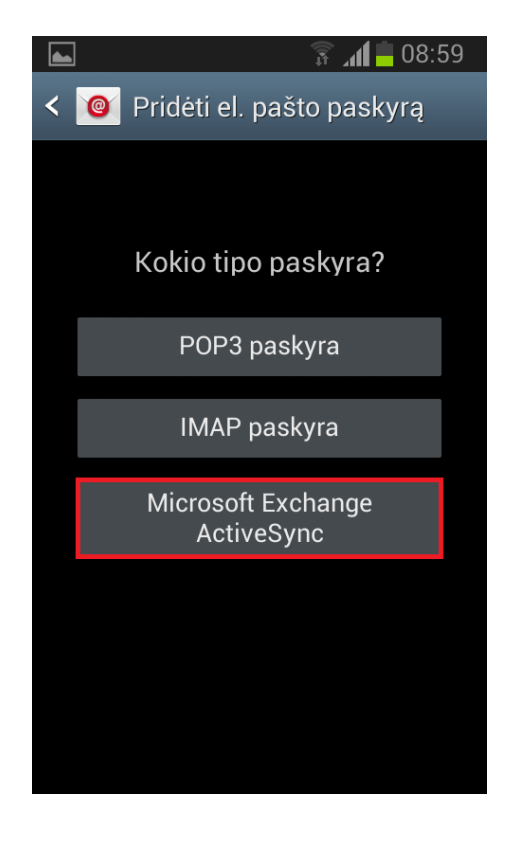

3. Suveskite domeną (university) darbuotojo ID, slaptažodį ir "Exchange" serverį (ex.vgtu.lt)

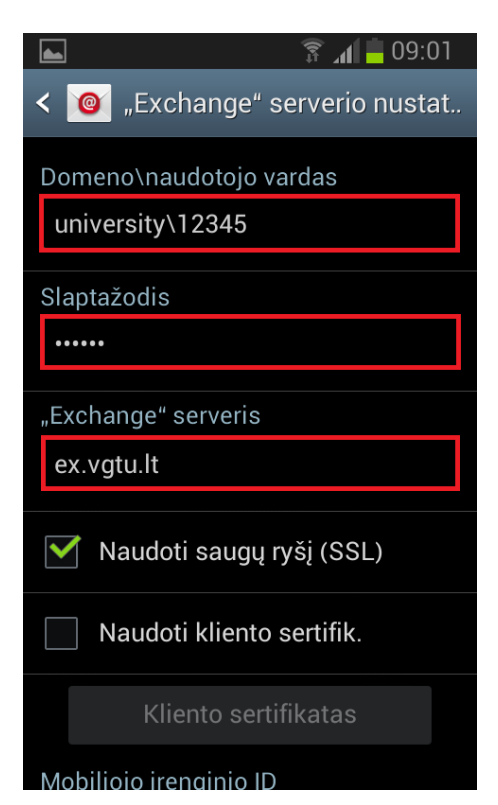

4. Paspauskite "Kitas"

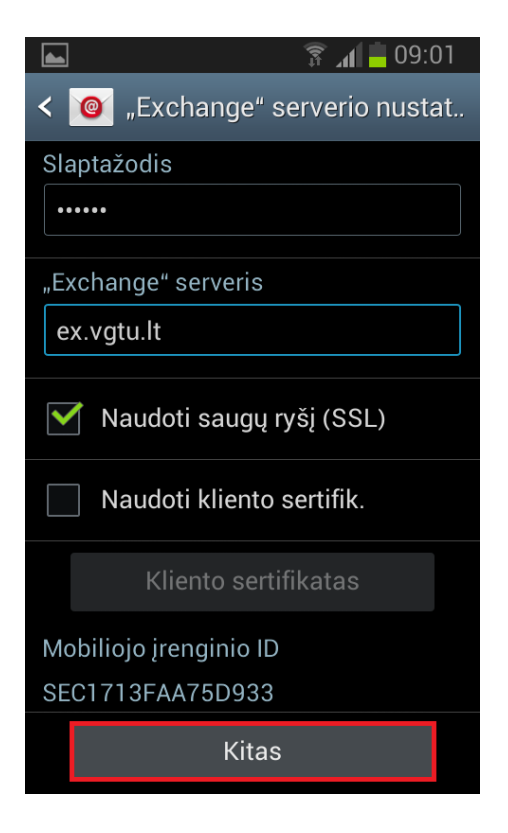

## 5. Paspauskite "Gerai"

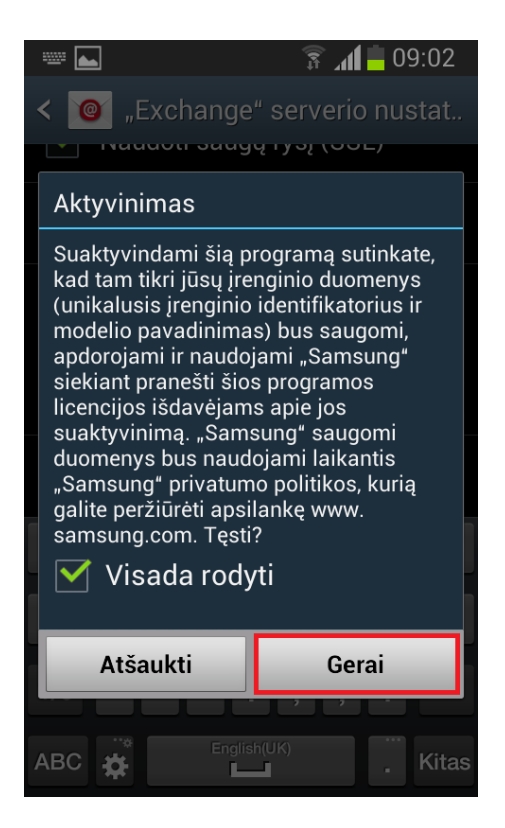

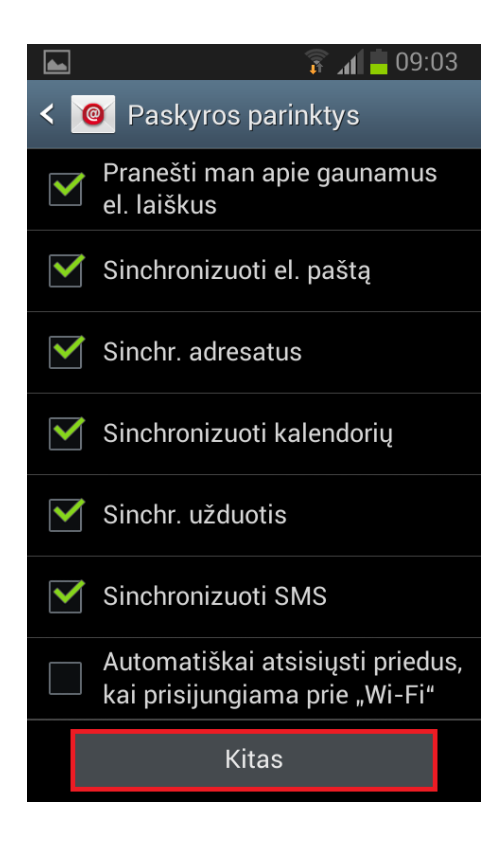

Jeigu iškyla konfigūravimo problemų, kreipkitės: IT aptarnavimas pagalba.vgtu.lt Tel.: 9918, 2744918 6. Pasirinkę norimus nustatymus spauskite "Kitas"

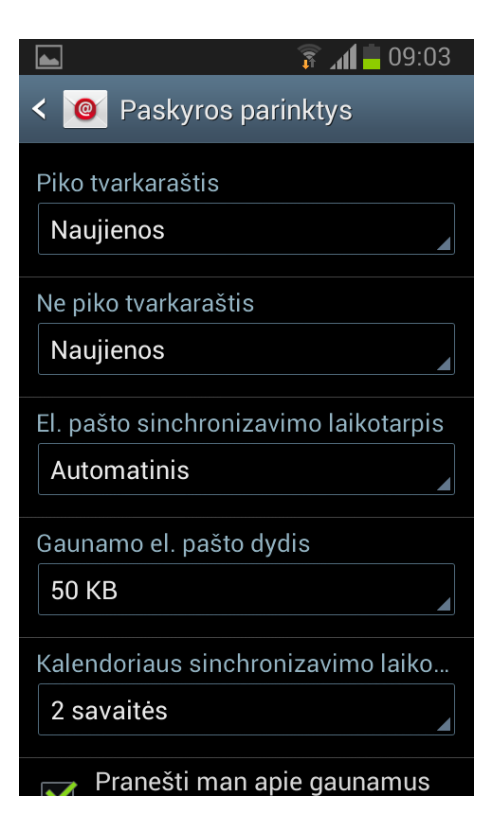

7. Suteikite paskyrai pavadinimą ir spauskite "Atlikta"

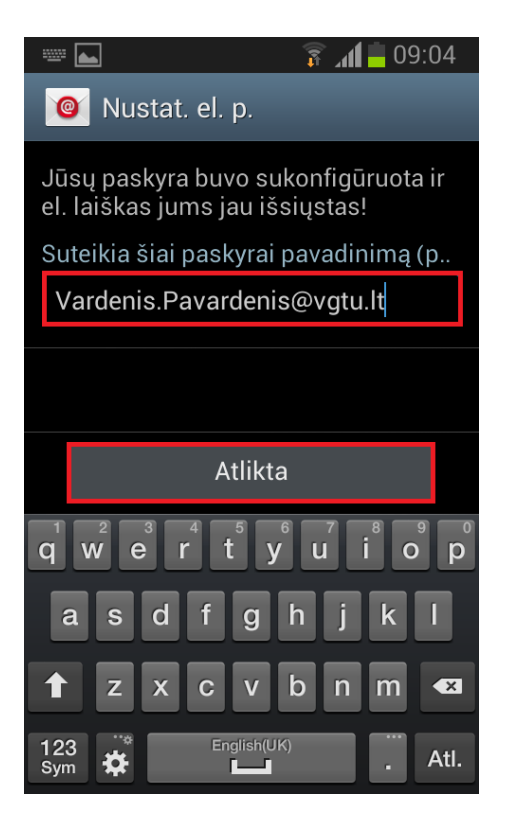